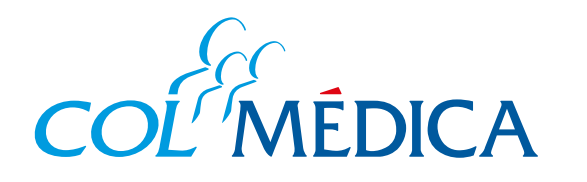

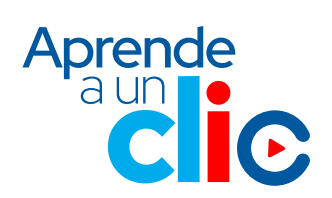

¿Cómo programar citas médicas en los Centros Médicos desde la App Colmédica?

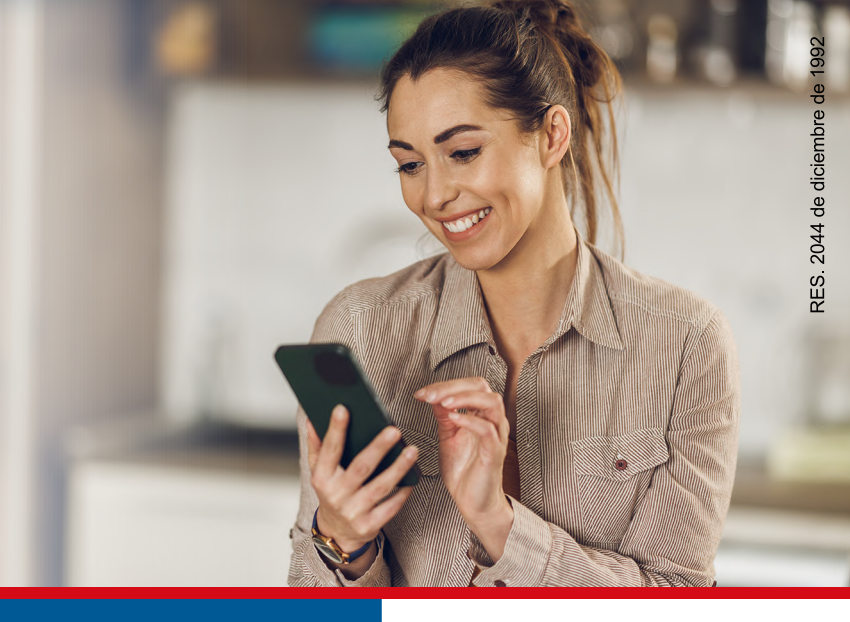

## Ingresa aquí a la App

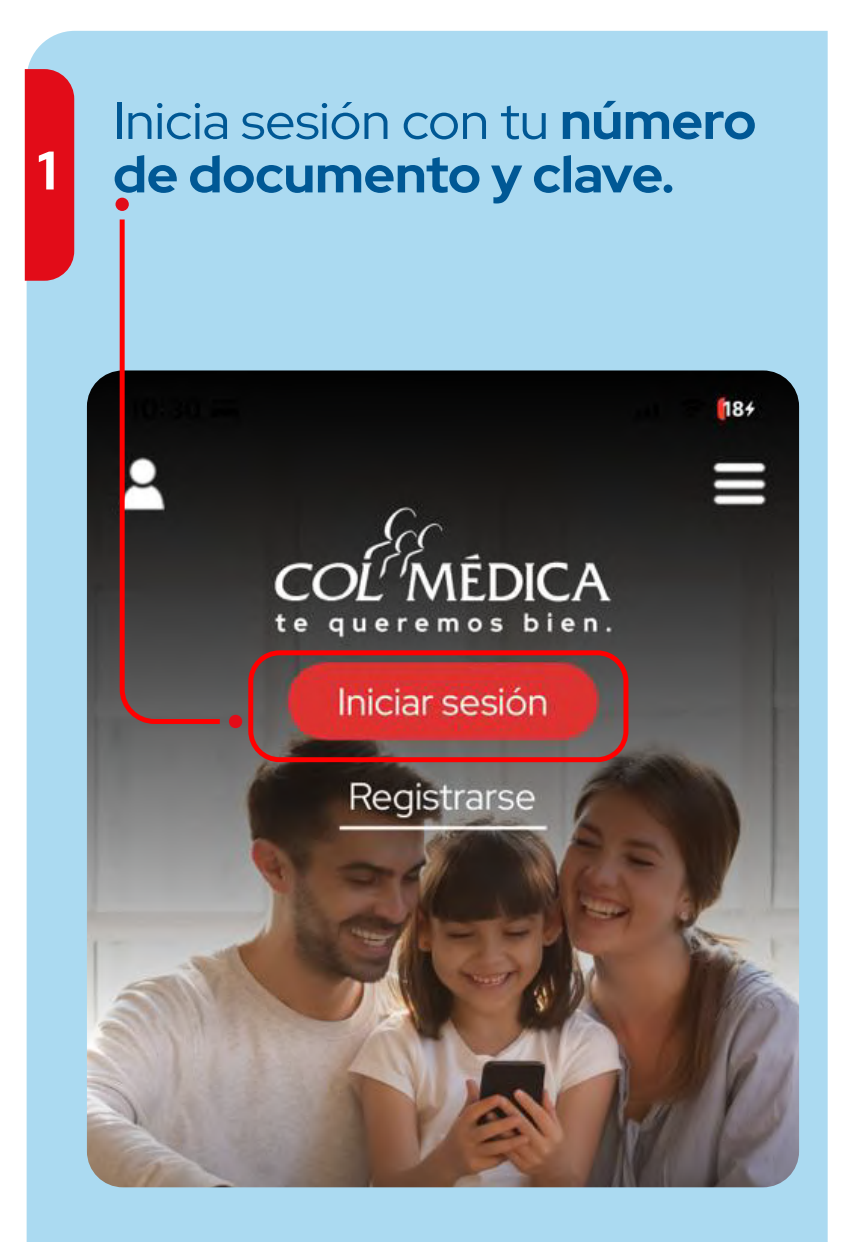

VIGILADO Supersalud

2 Elige la opción **citas médicas** y da clic en **programar citas médicas.** 

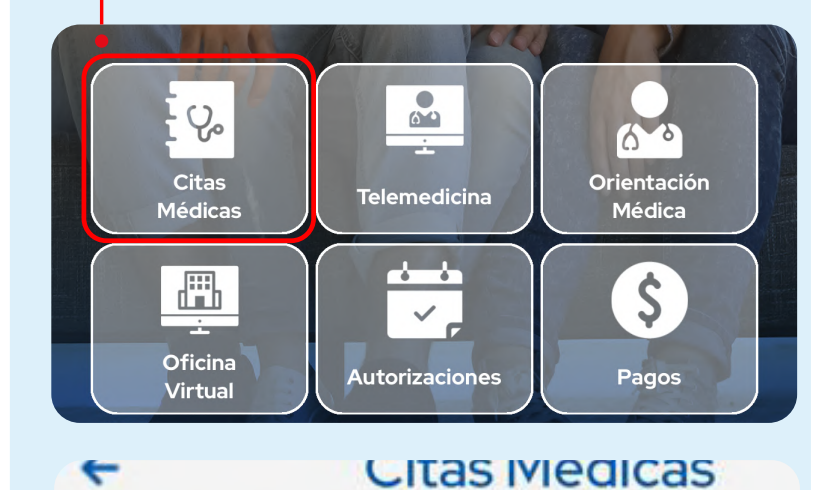

Programar Citas Médicas Solicitar/ Pagar

|                                                         | The second second second second second second second second second second second second second second second se                                                                                                    |
|---------------------------------------------------------|----------------------------------------------------------------------------------------------------|
|                                                         | Professional Addresses Werences                                                                                                    |
|                                                         | SAME DECLIPTICOTO                                                                                                    |
|                                                         | Construction (CONTRACTOR)                                                                                                    |
| Especialidad                                            |                                                                                                    |
| Medicina Familiar 🗸                                     |                                                                                                    |
| a confirmación de tu cita será enviada a los siguientes | The Contract of the Contract of the Contract o |
| latos de contacto:                                      | Professional GAMERICENES                                                                                                    |
| Lorreo electronico                                      | Nonemaria arreste Pasareia                                                                                                    |
|                                                         | CONTRACTOR OF A CONTRACTOR OF A CONTRACTOR OF  |
|                                                         | COUNTRY ON THE CAPTING                                                                                                    |
| Buscar disponibilidad                                   | Programar cita                                                                                                    |
|                                                         | Programar cita                                                                                                    |
| 5 y sigue los pas                                       | SOS.                                                                                                    |
| ( C                                                     | ompartir                                                                                                    |
|                                                         | ntarte en el centro medi                                                                                                    |
| jas la cita antes de prese<br>tienes que hacer f        | fila en la recepción.                                                                                                    |

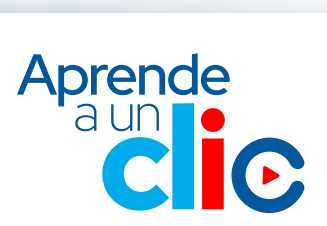